# The Structure of the Web

Jim and Matthew

# Workshop Structure

- 1. What is a browser?
- 2. HTML
- 3. CSS
- 4. Javascript
- 5. LUNCH
- 6. Clients and Servers (creating a live website)
- 7. Build your Own Website

# Workshop Goals

- Understand the difference between HTML, CSS, and Javascript and how these technologies are used to build a website.
- Edit HTML and CSS in the browser (Chrome) using the developer console
- Create a basic personal website from a provided template
- Describe the structure of the internet -- e.g. the difference between a client and a server

### What do you use your computers for?

### What is a web browser?

### What is a web browser?

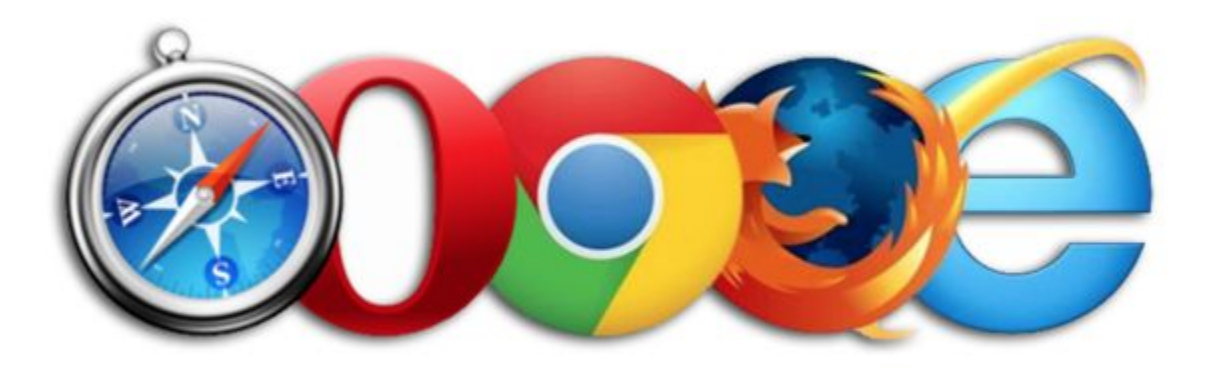

### How does a web browser work?

# How does a web browser work?

- A web browser is just another a program on your computer
- Converts code to text and images

|   | ۰   | • W view-source:https://en.wikiped × W view-source:https://www.wikip × Jim                                                                                                    |
|---|-----|----------------------------------------------------------------------------------------------------|
|   |     | C 🕯 Secure view-source:https://www.wikipedia.org                                                                                                    |
| D | Alg | gorithms and Soc 🕦 nu canvas  🔡 NU Library 🛛 🔤 Talking Machines 📕 The Grad Student's 🛛 🔹 🗎 Other Bookmarks                                                                                                    |
|   | 1   | html                                                                                                    |
|   | 2   | <html class="no-js" lang="mul"></html>                                                                                                    |
|   | 3   | <head></head>                                                                                                    |
|   | 4   | <meta charset="utf-8"/>                                                                                                    |
|   | 5   | <title>Wikipedia</title>                                                                                                    |
|   | 6   | <meta content="Wikipedia is a free online&lt;/th&gt;&lt;/tr&gt;&lt;tr&gt;&lt;th&gt;&lt;/th&gt;&lt;th&gt;&lt;/th&gt;&lt;th colspan=3&gt;encyclopedia, created and edited by volunteers around the world&lt;/th&gt;&lt;/tr&gt;&lt;tr&gt;&lt;th&gt;&lt;/th&gt;&lt;th&gt;&lt;/th&gt;&lt;th&gt;and hosted by the Wikimedia Foundation." name="description"/> |
|   | 7   | if gt IE 7?                                                                                                    |
|   | 8   | <script></th></tr><tr><th></th><th>9</th><th>document.documentElement.className =</th></tr><tr><th></th><th></th><th><pre>document.documentElement.className.replace( /(^ \s)no-js(\s \$)/,</pre></th></tr><tr><th></th><th></th><th>"\$1js-enabled\$2" );</th></tr><tr><th></th><th>10</th><th></script>                                               |
|   | 11  | endif?                                                                                                    |
|   | 12  | if lt IE 7? <meta content="no" http-equiv="imagetoolbar"/> </th                                                                                                    |
|   |     | [endif]>                                                                                                    |
|   | 13  | <meta content="initial-scale=1,user-&lt;/th&gt;&lt;/tr&gt;&lt;tr&gt;&lt;th&gt;&lt;/th&gt;&lt;th&gt;&lt;/th&gt;&lt;th&gt;scalable=yes" name="viewport"/>                                                                                                    |
|   | 14  | <link href="/static/apple-&lt;/th&gt;&lt;/tr&gt;&lt;tr&gt;&lt;th&gt;&lt;/th&gt;&lt;th&gt;&lt;/th&gt;&lt;th&gt;&lt;pre&gt;touch/wikipedia.png" rel="apple-touch-icon"/>                                                                                                    |
|   | 15  | <link href="/static/favicon/wikipedia.ico" rel="shortcut icon"/>                                                                                                    |
|   | 16  | <link href="//creativecommons.org/licenses/by-&lt;/th&gt;&lt;/tr&gt;&lt;tr&gt;&lt;th&gt;&lt;/th&gt;&lt;th&gt;&lt;/th&gt;&lt;th&gt;&lt;u&gt;sa/3.0/&lt;/u&gt;" rel="license"/>                                                                                                    |
|   | 17  | <style></style>                                                                                                    |

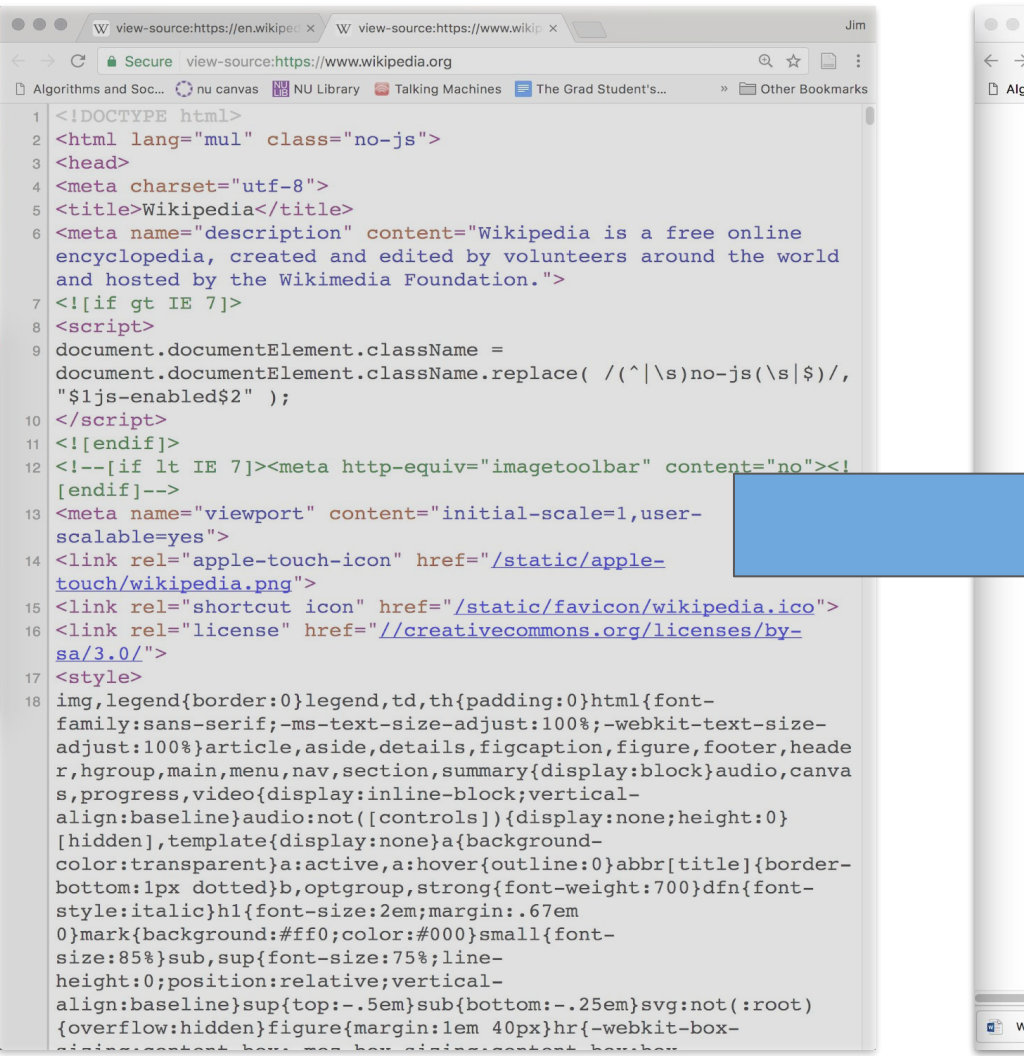

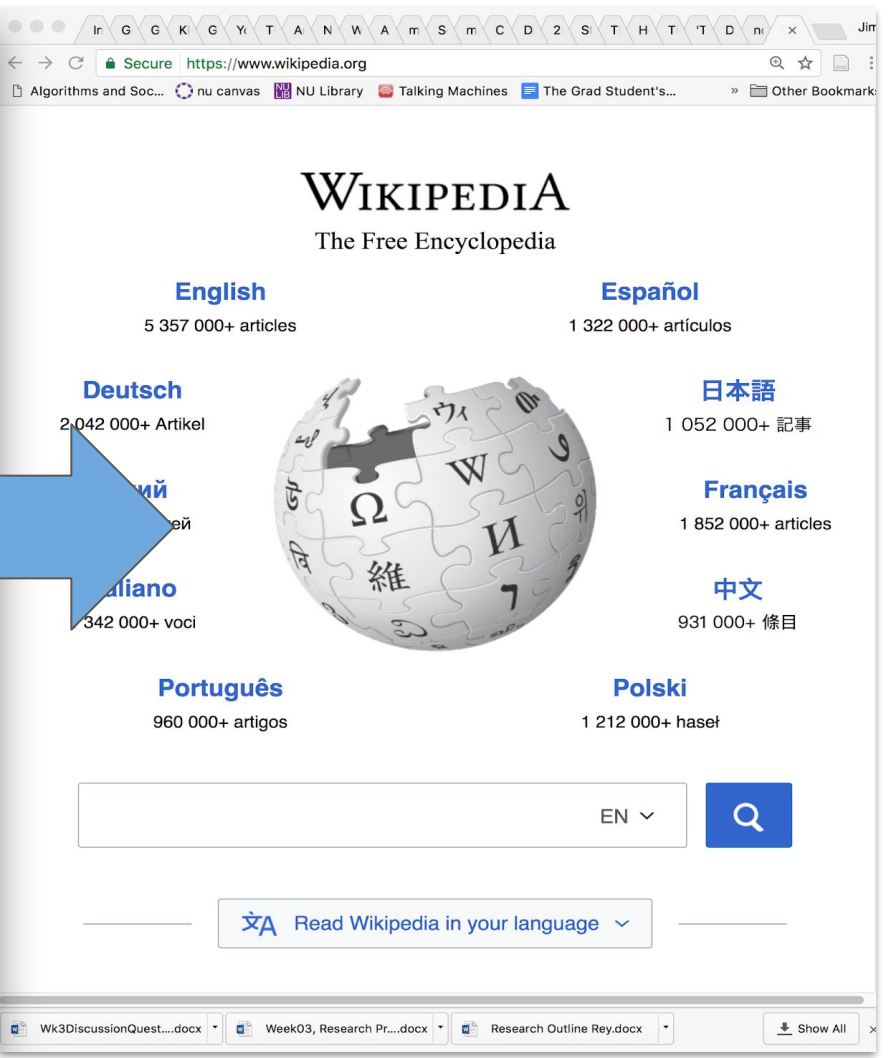

| W view-source:https://en.wikiped x                                                                                                    | Jim                                                                             |
|----------------------------------------------------------------------------------------------------|---------------------------------------------------------------------------------|
| $\left\langle \cdot  ight angle  ight angle C'$ 🔒 Secure view-source:https://www.facebook.com Q $\swarrow$                                                                                        |                                                                                 |
| 🗅 Algorithms and Soc 🜔 nu canvas 📲 NU Library 🛛 😂 Talking Machines 📑 The Grad Student's 🛛 » 🚞 Other B                                                                                             | Bookmarks                                                                       |
| <pre>D Agentims and soc. (jnu carvas (NO Libray Taking Machines The Grad Students. * Other<br/>1 &lt;100000000000000000000000000000000000</pre>                                                   | sookmarks<br>(c)<br>(c)<br>(c)<br>(c)<br>(c)<br>(c)<br>(c)<br>(c)<br>(c)<br>(c) |
| href="https://ms-my.facebook.com/" /> <link <="" hreflang="pl" rel="alternate" td=""/> <td></td>                                                                                                  |                                                                                 |
| href="https://pi-pi.facebook.com/ /> <link <br="" hreflang="pt" rel='alternate"'/> href="https://pt-br.facebook.com/" /> <link <="" hreflang="pt-p&lt;/td&gt;&lt;td&gt;t" rel="alternate" td=""/> |                                                                                 |
| href="https://pt-pt.facebook.com/" /> <link <="" hreflang="ro" rel="alternate" td=""/> <td>-</td>                                                                                                 | -                                                                               |
| href="https://ro-ro.facebook.com/" /> <link <="" hreflang="sl" rel="alternate" td=""/> <td></td>                                                                                                  |                                                                                 |

| W view-source:https://en.wikiped x                                                                                                    | Jim   |
|----------------------------------------------------------------------------------------------------|-------|
| $\leftrightarrow \rightarrow \mathbb{C}$<br>$\triangleq$ Secure view-source:https://www.facebook.com $\mathbb{Q}$                                                                                                    | :     |
| 🗅 Algorithms and Soc 🌔 nu canvas 📲 NU Library 🛛 Talking Machines 📃 The Grad Student's 🛛 🔅 🚞 Other Bookr                                                                                                    | marks |
| <pre>1 <!DOCTYPE html>    <br/>2 <html class="no_js" id="facebook" lang="en"><br/>3 <head><meta charset="utf-8"/><meta content="origin-when-&lt;br&gt;crossorigin" id="meta_referrer" name="referrer"/><script>function envFlush(a){function b(c)<br>{for(var d in a)c[d]=a[d];}if(window.requireLazy)<br>{window.requireLazy(['Env'],b);}else{window.Env=window.Env  <br>{};b(window.Env);}envFlush({"ajaxpipe_token":"AXiwfNc3hflvggle","khsh":"0`s<br>e`rm`s-0fdu^gshdoer-0gc^eurf-3gc^eurf;1;enbtldou;fduDmdldourCxO`ld-<br>2YLMIuugSdptdru;gsnunuxqd;rdoe-0unjdojnx0-0unjdojnx0-0gdubi^rdbsduOdv-0`sj`e`<br>0q`xm`r-0StoRbs`qhof-0mhoj^q`xm`r"});</script><nbtldou;fdudmdldourcxo`ld-<br>2YLMIuugSdptdru;gsnunuxqd;rdoe-0unjdojnx0-0unjdojnx0-0gdubi^rdbsduOdv-0`sj`e`<br/>0q`xm`r-0StoRbs`qhof-0mhoj^q`xm`r"});<noscript><neta http-<br="">equiv="refresh" content="0; URL=??fb_noscript=1" /&gt;</neta></noscript><title<br>id="pageTitle"&gt;Facebook - Log In or Sign Up<meta<br>property="og:iste_name" content="Facebook" /&gt;<meta <br="" property="og:url"/>content="https://www.facebook.com/images/fb_icon_325x325.png" /&gt;<meta<br>property="og:slocale" content="en_US" /&gt;<script type="application/hd+json"><br>(")w0040context":"http://(%chema.org", "w0040type"; "WebSite", "maceboil", "maceboil", "m</td><td>j`<br>r-</td></tr><tr><td>{"\u0040context": "http:///schema.org", "\u0040type": "WebSite", "name": "Facebo<br>" "url": "https:///www.facebook.com//"}</script><td>ok</td></meta<br></meta<br></title<br></nbtldou;fdudmdldourcxo`ld-<br></head></html></pre> | ok    |
| type="application/opensearchdescription+xml" href="/osd.xml" title=                                                                                                    |       |
| <pre>/&gt;<link href="https://www.facebook.com/" rel="canonical"/><link href="https://m.facebook.com/" media="only screen and (max-width: 640px)" rel="alternate"/><link "="" https:="" m.facebook.com="" media="hand href=" rel="alternate"/><link "="" hreflang="x- href=" https:="" rel="alternate" www.facebook.com=""/><link "="" hreflang="x- href=" https:="" rel="alternate" www.facebook.com=""/><link "="" bttps:="" hreflang="x- hreflang=" rel="alternate" www.facebook.com=""/><link "="" bttps:="" hreflang="x- hreflang=" rel="alternate" www.facebook.com=""/><li></li></pre>                                                                                                    |       |
| <pre>href="https://www.facebook.com/" /&gt;<link <br="" hreflang="ar" rel="alternate"/>href="https://ar-ar.facebook.com/" /&gt;<link <br="" hreflang="bg" rel="alternate"/>href="https://bg-bg.facebook.com/" /&gt;<link <br="" hreflang="bg" rel="alternate"/>href="https://bg-bg.facebook.com/" /&gt;<link <br="" hreflang="bg" rel="alternate"/>href="https://da-dk.facebook.com/" /&gt;<link <br="" hreflang="ca" rel="alternate"/>href="https://da-dk.facebook.com/" /&gt;<link <br="" hreflang="ca" rel="alternate"/>href="https://da-dk.facebook.com/" /&gt;<link <br="" hreflang="ca" rel="alternate"/>href="https://es-la.facebook.com/" /&gt;<link <br="" hreflang="ca" rel="alternate"/>href="https://se-la.facebook.com/" /&gt;<link <br="" hreflang="ca" rel="alternate"/>href="https://se-as.facebook.com/" /&gt;<link <br="" hreflang="fa" rel="alternate"/>href="https://se-as.facebook.com/" /&gt;<link <br="" hreflang="fa" rel="alternate"/>href="https://fa-ir.facebook.com/" /&gt;<link <br="" hreflang="fr" rel="alternate"/>href="https://fa-ir.facebook.com/" /&gt;<link <br="" hreflang="fr-ca" rel="alternate"/>href="https://fr-ca.facebook.com/" /&gt;<link <br="" hreflang="fr-ca" rel="alternate"/>href="https://fr-ca.facebook.com/" /&gt;<link <br="" hreflang="fr-ca" rel="alternate"/>href="https://ir-fa.facebook.com/" /&gt;<link <br="" hreflang="fr-ca" rel="alternate"/>href="https://ir-facebook.com/" /&gt;<link <br="" hreflang="in" rel="alternate"/>href="https://ir-facebook.com/" /&gt;<link <br="" hreflang="in" rel="alternate"/>href="https://ir-facebook.com/" /&gt;<link <br="" hreflang="in" rel="alternate"/>href="https://ir-facebook.com/" /&gt;<link <br="" hreflang="in" rel="alternate"/>href="https://ir-facebook.com/" /&gt;<link <br="" hreflang="in" rel="alternate"/>href="https://id-id.facebook.com/" /&gt;<link <br="" hreflang="in" rel="alternate"/>href="https://id-id.facebook.com/" /&gt;<link <br="" hreflang="in" rel="alternate"/>href="https://id-id.facebook.com/" /&gt;<link <br="" hreflang="in" rel="alternate"/>href="https://id-id.facebook.com/" /&gt;<link <br="" hreflang="in" rel="alternate"/>href="https://id-id.facebook.com/" /&gt;<link <br="" hreflang="in" rel="alternate"/>href="https://id-id.facebook.com/" /&gt;<link <br="" hreflang="in" rel="alternate"/>href="https://id-id.facebook.com/" /&gt;<link <br="" hreflang="in" rel="alternate"/>hr</pre>                       |       |
| <pre>href="https://nk-mk.facebook.com/" /&gt;<link <br="" hreflang="ms" rel="alternate"/>href="https://ms-my.facebook.com/" /&gt;<link <br="" hreflang="pl" rel="alternate"/>href="https://pl-pl.facebook.com/" /&gt;<link <br="" hreflang="pt" rel="alternate"/>href="https://pt-pt.facebook.com/" /&gt;<link <br="" hreflang="pt-pt" rel="alternate"/>href="https://pt-pt.facebook.com/" /&gt;<link <="" hreflang="pt-pt" pre="" rel="alternate"/></pre>                                                                                                    |       |
| href="https://ro-ro.facebook.com/" /> <link <="" hreflang="sl" rel="alternate" td=""/> <td></td>                                                                                                    |       |

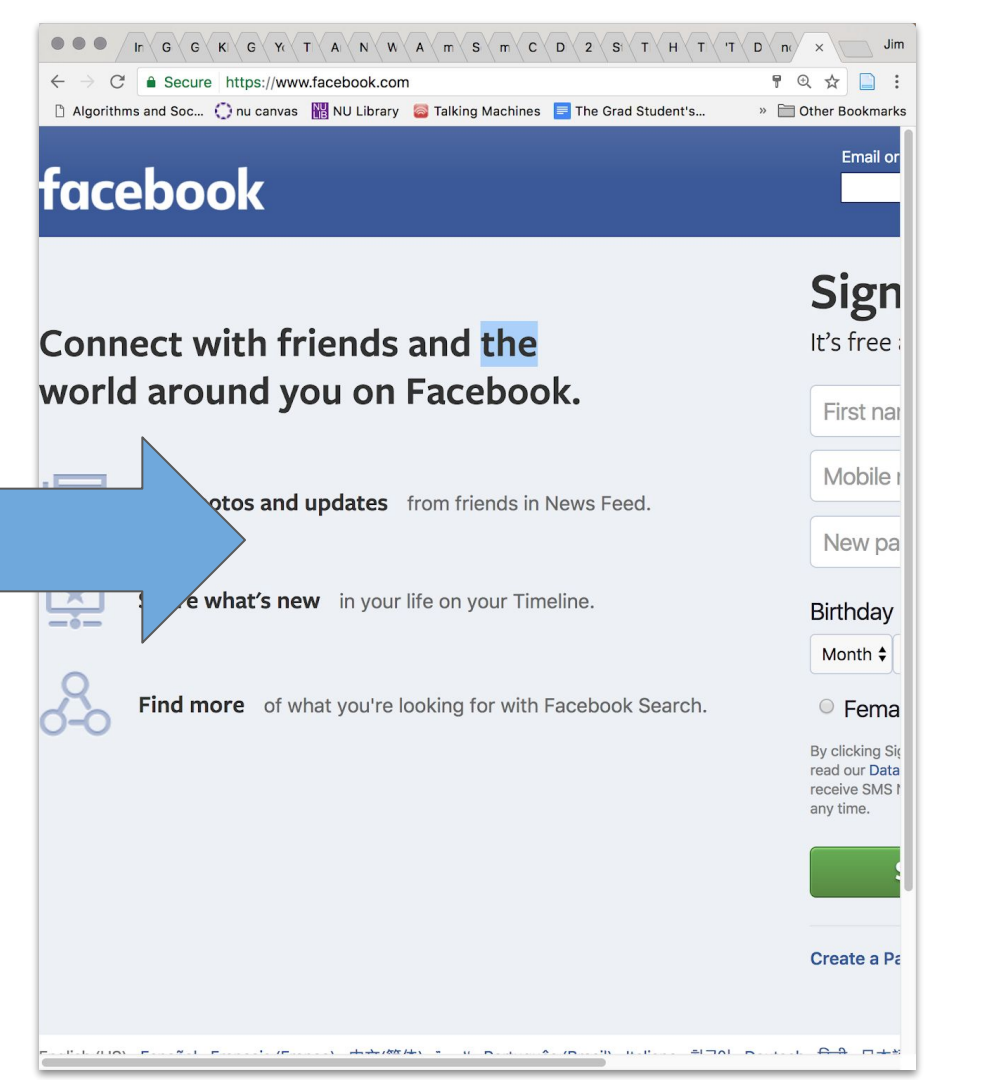

# **Exercise 1: View Source**

- Navigate to <u>http://jmaddock.net/computing\_ever</u> <u>ywhere</u>
- Right click (PC) or click with 2 fingers (Mac) anywhere on the web page
- select "view page source"

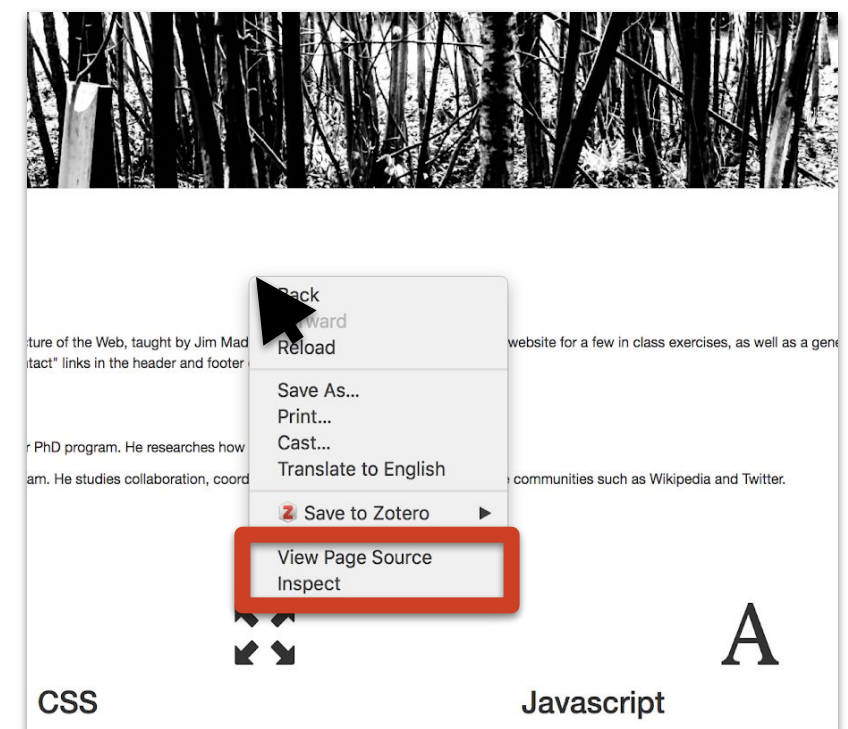

While HTML is used to structure a web site, CSS is used to style it. At the top of a web page, look for a tag that looks something like: link rel="stylesheet" href="...">. This is the link to the "stylesheet" nor the file that contains CSS code. You can use the right side of the developer console in chrome to experiment with changing the CSS of a web site. Try these examples:

Javascript is code used to make a website interact won't talk much about Javascript in this workshop, speaking when you see an element of a website ch down menu, a Facebook notification, or a pop up a Javascript. Javascript is important because it allow without re-loading the entire web page.

by Jim Maddock | maddock@u.northwestern.edu | Google App Engine + Bootstrap 3

| ← → C 0 view-source;jmaddock.net/computing_everywhere                                                                                                    | ☆ 🗋 🖸              |
|----------------------------------------------------------------------------------------------------|--------------------|
| 🗅 Algorithms and Soci 🕧 nu canvas 📓 NU Library 🙁 Talking Machines 🧧 The Grad Student's 📄 cycling things 📄 chicago music 📄 Food 📄 mac_problems 📄 fellowships 📄 wiki stuff 📄 breaking into data s 📄 zooniverse 👘 »                                                                                                    | Other Bookmark     |
| <pre><li>COCTTPE html&gt;</li></pre>                                                                                                    |                    |
| <head></head>                                                                                                    |                    |
| <pre><ticx-computing demons="" lile<="" perfymere="" pre=""></ticx-computing></pre>                                                                                                    |                    |
| <li>th: rel="stylesheet" href="stylesheet" href="stylesheet" stylesheet" (stylesheet" stylesheet" href="stylesheet" stylesheet" stylesheet" stylesheet" stylesheet" (stylesheet" stylesheet" stylesheet" stylesheet" stylesheet" stylesheet" stylesheet" stylesheet stylesheet styl</li>                                                                                                    |                    |
| <pre>secript src="https://maxcdn.bootstrap/3.3.2/is/bootstrap/3.3.2/is/bootstrap/3.2/is/bootstrap/3.2/</pre>                                                                                                    |                    |
| <pre></pre>                                                                                                    |                    |
| <pre>cmeta name='keywords' content='demo vebsite, computing everywhere'&gt; cmeta name='keywords' content='demo vebsite for computing everywhere'&gt; </pre>                                                                                                    |                    |
| (head-<br>bradity)                                                                                                    |                    |
| top nav                                                                                                    |                    |
| <pre><nav class="navbar-default navbar-fixed-top"></nav></pre>                                                                                                    |                    |
| <pre><div class="row navbar-row"></div></pre>                                                                                                    |                    |
| <ul> <li><li><li><li><li><li><li><li><li><li></li></li></li></li></li></li></li></li></li></li></ul>                                                                                                    |                    |
| <a class="navbar-brand" href="#top">Computing Everywhere</a><br>                                                                                                    |                    |
| <ul> <li>class="nav navbar-nav navbar-right"&gt;</li> </ul>                                                                                                    |                    |
| <11 $<$ a tree = + 00 / none / a / 11 / 12 / 12 / 12 / 12 / 12 / 12                                                                                                    |                    |
| <li><li><li></li></li></li>                                                                                                    |                    |
| <li><a href="mailto:maddock%u.northwestern.edu">Contact</a></li>                                                                                                    |                    |
| <ul> <li><ul> <li><ul> <li><ul></ul></li></ul></li></ul></li></ul>                                                                                                    |                    |
| 10                                                                                                    |                    |
|                                                                                                    |                    |
| <  baner image>                                                                                                    |                    |
| <pre><div class="row"></div></pre>                                                                                                    |                    |
| <pre></pre> <pre>static/img/web banner trees2.jpg" alt="banner_image" class="img-responsive"&gt;</pre>                                                                                                    |                    |
|                                                                                                    |                    |
| <pre>cp class='text-right'&gt;CC by <a about"="" href="https://www.lickr.com/photos/robin/25464934043/in/photolist-FKMWaAn-SKrGX-673A3A-Fypowm=PVW0B-FKUUX-FSEXyH=51VM5An-FKGU-F4G03-FXGEX-FKGU-F4G03-FXGEX-FKGEX-FKGU-F4G03-FXGEX-FKGEX-FK&lt;/td&gt;&lt;td&gt;FGxSKd-F4fRmk-&lt;/td&gt;&lt;/tr&gt;&lt;tr&gt;&lt;td&gt;Exostre = 21&lt;/td&gt;&lt;td&gt;&lt;/td&gt;&lt;/tr&gt;&lt;tr&gt;&lt;td&gt;&lt;pre&gt;&lt;br/&gt;&lt;/pre&gt;&lt;/pre&gt;&lt;/td&gt;&lt;td&gt;&lt;/td&gt;&lt;/tr&gt;&lt;tr&gt;&lt;td&gt;&lt;pre&gt;&lt;div id="></a></pre> |                    |
| <1)>About This Workshop </td <td>a powerpoint. If</td>                                                                                                    | a powerpoint. If   |
| you have any questions, feel free to use the "contact" links in the header and footer of the page!                                                                                                    |                    |
| <pre>cp&gt;Matthew Heston is a doctoral student in the Technology and Social Behavior PhD program. He researches how people communicate in online settings.</pre>                                                                                                    |                    |
|                                                                                                    |                    |
| <pre><h></h></pre>                                                                                                    |                    |
| <hi>Tropics from Class</hi>                                                                                                    |                    |
| <pre><div class="row"></div></pre>                                                                                                    |                    |
| <pre>cdiv class="col=md-d"&gt;</pre>                                                                                                    |                    |
| <pre>ch2stIIC(r)2</pre>                                                                                                    |                    |
| CPDHTML, or hyper text markup language, is the foundation of websites. HTML is code that is read by your browser, used to both structure and add content to a website. You can identify HTML by the angle brackets that surround is 460btHtLseC or 6460btHtLseC. Some common of his web bage are:                                                                                                    | code, for instance |
|                                                                                                    |                    |
|                                                                                                    |                    |
|                                                                                                    |                    |
| <li><li><i></i>&gt;</li></li>                                                                                                    |                    |
| <li>list stroker (list)</li>                                                                                                    |                    |
| <pre><li><li><li><li></li></li></li></li></pre>                                                                                                    |                    |
|                                                                                                    |                    |
| click "inspect".                                                                                                    | blank space, then  |
|                                                                                                    |                    |
| <pre><span aria-hidden="true" class="glyphicon_fullscreen"></span></pre>                                                                                                    |                    |
| <h2>CSS</h2>                                                                                                    | e file that        |
| contains CSS code. You can use the right side of the developer console in chrome to experiment with changing the CSS of a web site. Try these examples:                                                                                                    |                    |
| <li>Change the font size of one header element</li>                                                                                                    |                    |
| <li>Charge the font color or one paragraph element</li> <li>Charge the text in a paragraph element</li>                                                                                                    |                    |
| <1>Charge the font size for all header elements//1>                                                                                                    |                    |
|                                                                                                    |                    |
| KKULTRA (Demo).pdf 🔹 🔀 bitcoin.pdf 🔹                                                                                                    | Show All           |

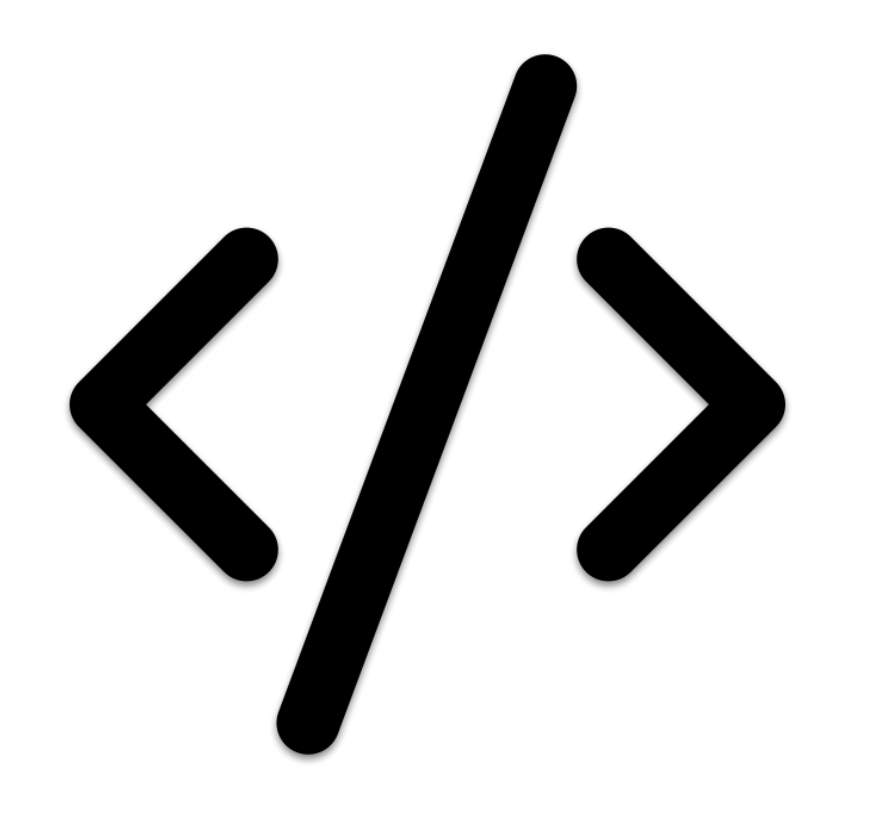

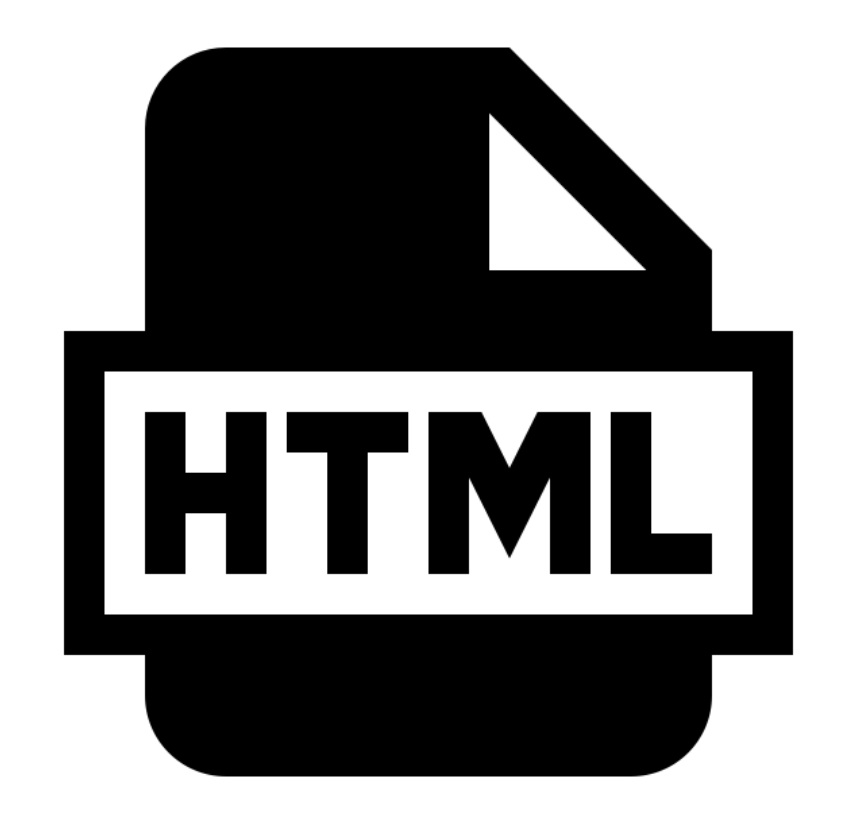

# HTML

- Hypertext markup language
- Basic code that your browser knows how to interpret
- describes the structure of the webpage

# **Exercise 1: View Source**

#### Basic Tags:

Challenge Tags

- •
- <h1>
- <h2>
- <hr>
- <nav>
- <br>
- <img>
- <a href>
- e <body>
- <button>

- <head>
- <title>
- e <meta>
- <|i>
- ●
- <div>
- <!-->
- <script>
- <span>

### What is a <div>?

| ▼ <div></div>                                                                                                    |
|----------------------------------------------------------------------------------------------------|
| ▼ <div class="_5jmm _5pat _3lb4 u_12-ac7vz-g" data-cursor="&lt;br" data-fte="1" data-ftr="1" data-testid="fbfeed_story" id="hyperfeed_story_id_5ae5ba1c328870c52059721">"MTUyNTAwNbgyNzoxNTI1MDA00DI30jE6LTQ5NDE50TM3NjAwMTQ3NjA50DE6MDo2NTQ50DQ10DU40TI50Tc2NDE1" data-dedupekey="-4941993760014766981" data-timestamp="1524953248" data-<br/>referrer="hyperfeed_story_id_5ae5ba1c328870c52059721" aria-posinset="1" aria-setsize="7" role="article" aria-labelledby="js_g" aria-describedby="js_h js_i" data-<br/>insertion-position="0"&gt;</div>                                                                                                    |
| ▼ <div class="_4-u2 mbm _4mrt _5v3q _4-u8" id="u_ps_0_0_1"></div>                                                                                                    |
| ::before                                                                                                    |
| <pre></pre> div class="_3ccb" data-ft="{"tn":"-R"}" data-gt="{"type":"click2canvas","fbsource":703,"ref":"nf_generic"}" id="u_ps_0_0_2">                                                                                                    |
|                                                                                                    |
| <ul> <li><li></li> <li></li> <li< td=""></li<></li></ul> |
| ▼ <div 70"="" class="ldwc" two=""></div>                                                                                                    |
| $\blacktriangleright$ div class=" 4r v" id="u ps 0 0 4">                                                                                                    |
| ▼ <div></div>                                                                                                    |
| <div class="x_12-ac7_p0a y_12-ac7xqvl clearfix"></div>                                                                                                    |
| ► <div class="_5pbx userContent _22jv _3576" data-ft="{" id="js_i" tn":"k"}"=""></div> == \$0                                                                                                    |
| <pre>&gt; <div class="_3x-2" data-ft="{" tn":"h"}"=""></div></pre>                                                                                                    |
| <div></div>                                                                                                    |
|                                                                                                    |
|                                                                                                    |
|                                                                                                    |
|                                                                                                    |
|                                                                                                    |
| <div></div>                                                                                                    |
|                                                                                                    |
|                                                                                                    |
|                                                                                                    |
|                                                                                                    |
|                                                                                                    |
| SULV CLASSE 41KZ TOE SUBSITEAU I DALA-TETETEE SUBSITEAU I 2SZOTV2                                                                                                    |

### What is a <div>?

| ▼ <div></div>                                                                                                    |                            |
|----------------------------------------------------------------------------------------------------|----------------------------|
| ▼ <div class="_5jmm _5pat _3lb4 u_12-ac7vz-g" data-fte="1" data-ftr="1" id="h&lt;br&gt;" mtuymtawndgynzoxntiimda00di30je6ltq5nde50tm3njavmtq3nja50de6mdo2ntq50dq10du<br="">referrer="hyperfeed_story_id_5ae5ba1c328870c52059721" aria-posinset="1" aria<br/>insertion-position="0"&gt;</div> | hyperf<br>40TI50<br>-setsi |
| <pre>v <div class="_4-u2 mbm _4mrt _5v3q _4-u8" id="u_ps_0_0_1"></div></pre>                                                                                                    |                            |
| <pre>::before v <div class="_3ccb" data-ft="{" data-gt="{" td="" tn":"-r"}"="" type":"click2canvas"<=""><td>',"fbs</td></div></pre>                                                                                                    | ',"fbs                     |
| <pre><div class="_5pcr userContentWrapper" data-ft="{" style="" tn":"-r"}"=""></div></pre>                                                                                                    |                            |
| ▼ <div class="_1dwg _1w_m _q7o"></div>                                                                                                    |                            |
| <pre><div class="_4r_y" id="u_ps_0_0_4"></div></pre>                                                                                                    |                            |
| ▼ <div></div>                                                                                                    |                            |
| <div class="x_12-ac7_p0a y_12-ac7xqvl clearfix"></div>                                                                                                    |                            |
| div class="_5pbx userContent _22jv _3576" data-ft="{"tn":"K"}" ic                                                                                                    | l="js_                     |
| <pre>&gt;&gt;&gt;&gt;&gt;&gt;&gt;&gt;&gt;&gt;&gt;&gt;&gt;&gt;&gt;&gt;&gt;&gt;&gt;&gt;&gt;&gt;&gt;&gt;&gt;&gt;&gt;&gt;&gt;&gt;&gt;&gt;&gt;&gt;&gt;</pre>                                                                                                    |                            |
| <div></div>                                                                                                    |                            |
|                                                                                                    |                            |
|                                                                                                    |                            |
| ▶ <div></div>                                                                                                    |                            |
|                                                                                                    |                            |
|                                                                                                    |                            |
|                                                                                                    |                            |
| <01v> 01v                                                                                                    |                            |
|                                                                                                    |                            |
|                                                                                                    |                            |
|                                                                                                    |                            |
| 01/                                                                                                    |                            |
|                                                                                                    |                            |
| <pre><div class="41k7" data-referrer="substream 1" id="substream 1"></div></pre>                                                                                                    |                            |

- You can't see a <div>, so why do we use them?
- Adds structure to a page. Think of making containers or groups for different content
- We can link to different sections using <a href> and <div>
- Remember <div> when we talk about javascript!

### What is a <div>?

<a href="#e1">Exercise 1</a> <a href="#e2">Exercise 2</a> <a href="#e3">Exercise 3</a> <a href="#e4">Exercise 4</a>

<!-- Exercise 2 --> <div id="e2"> <h1>Exercise 2</h1> Let's add some of , all <code>&lt;h1&gt;</col
</pre> .click(function() { de(); Now modify the above <br> </div>

### CSS

- Cascading Style Sheets
- Defines the way a web page looks
  - color, font, text size
- Makes elements of a webpage uniform
  - All <h1> tags will be the same color
  - All text will be the same size and font

# The Developer Console

- Navigate to <u>http://jmaddock.net/computing\_every</u> <u>where</u> (again)
- Right click (PC) or click with 2 fingers (Mac) anywhere on the web page
- select "inspect"

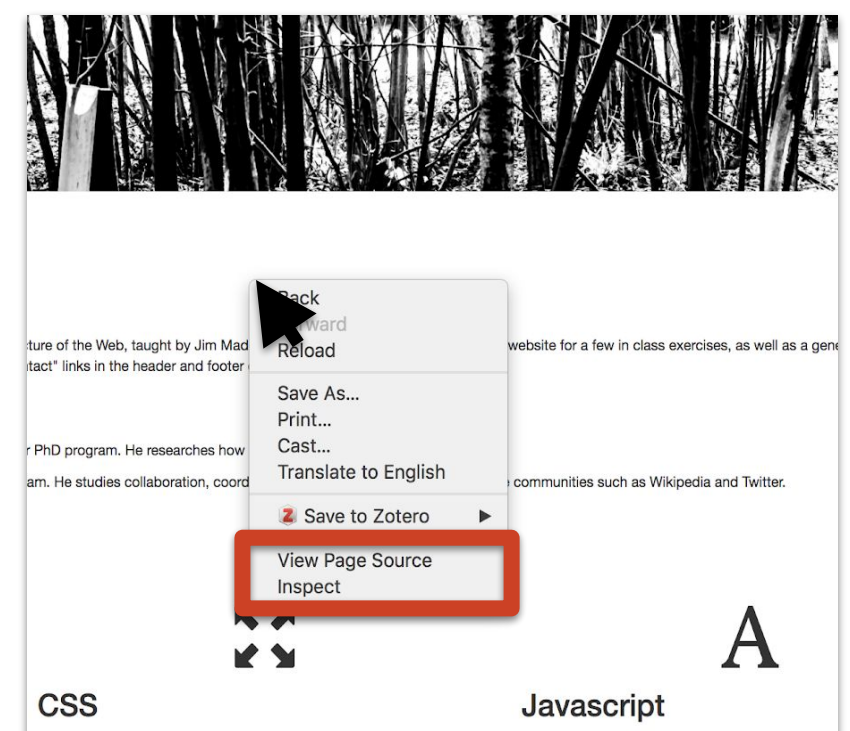

Javascript is code used to make a website interact won't talk much about Javascript in this workshop, speaking when you see an element of a website ch down menu, a Facebook notification, or a pop up *e* Javascript. Javascript is important because it allow without re-loading the entire web page.

by Jim Maddock | maddock@u.northwestern.edu | Google App Engine + Bootstrap 3

| ← → C O jmaddock.net/computing_everywhere                                                                                                    |                                                                                                    | ☆ 🗋 🖸 :                                                                                     |
|----------------------------------------------------------------------------------------------------|----------------------------------------------------------------------------------------------------|---------------------------------------------------------------------------------------------|
| 🗅 Algorithms and Soci 🜔 nu canvas 📓 NU Library 🔤 Talking Machines 📃 The Grad Student's 🗎 cycling things 📄 chicago music 📄 Food 📄 mac_problems 📄 fellowships 📄 wiki stuff 📄 breaking intr                                                                                                    | o data s 🚞 zooniverse                                                                                                    | » 📄 Other Bookmarks                                                                         |
| Computing Everywhere Home About Topics Learn More C                                                                                                    | ontact                                                                                                    |                                                                                             |
|                                                                                                    | te va                                                                                                    |                                                                                             |
| 🕞 🖞 Elements Console Sources Network Performance Memory Application Security Audits                                                                                                    |                                                                                                    | : ×                                                                                         |
| <pre><li>Intervention</li></pre>                                                                                                    | Styles Computed Event Listeners DO                                                                                                    | M Breakpoints Properties                                                                    |
| ▶ cheadsc/beads<br>* chedy>                                                                                                    | Filter                                                                                                    | :hov .cls +                                                                                 |
| <pre><!-- top nav--></pre>                                                                                                    | }                                                                                                    |                                                                                             |
| <li><li><li><li><li><li>tear</li><li><li><li><li><li><li><li><li><li>&lt;</li></li></li></li></li></li></li></li></li></li></li></li></li></li>                                                                                                    | <pre>.row {     margin-right: -15px;     margin-left: -15px; }</pre>                                                                                                    | <u>bootstrap.min.css:5</u>                                                                  |
| :iafter<br>_i = some foster related stuff →><br>+ may class=navbar-aefault navbar-fixed-bottom">_                                                                                                    | <pre>* {     -webkit-box-sizing: border-bo     -moz-box-sizing:-border-box;     box-sizing: border-box;</pre>                                                                                                    | bootstrap.min.css:5                                                                         |
| vitation in the second second seco | 1                                                                                                    |                                                                                             |
|                                                                                                    | <pre>div {     display: block; }</pre>                                                                                                    | user agent stylesheet                                                                       |
| ntmi body div.container-fluid div.row                                                                                                    | <pre>div {     display: block; } Inherted from body body {     font-fomly: "Helvetica Neue"         serif;     font-size: 14px;     line-height: 1.42857143;</pre>                                                      | user agent stylesheet<br><u>bootstrap.min.css:5</u><br>Helvetica,Arial,sans-                |
| htmi body div.container-fuid <mark>dV.row</mark>                                                                                                    | <pre>div {     display: block;     }     inhered from body     body {         font-family: "Helvetica Neue"         sc-family: "Helvetica Neue"         font-size: 14px;         line-height: 1.42257143;     } }</pre> | user agent stylesheet<br><u> bootstrap.min.css:5</u><br>Helvetica,Arial,sans-<br>Show All X |

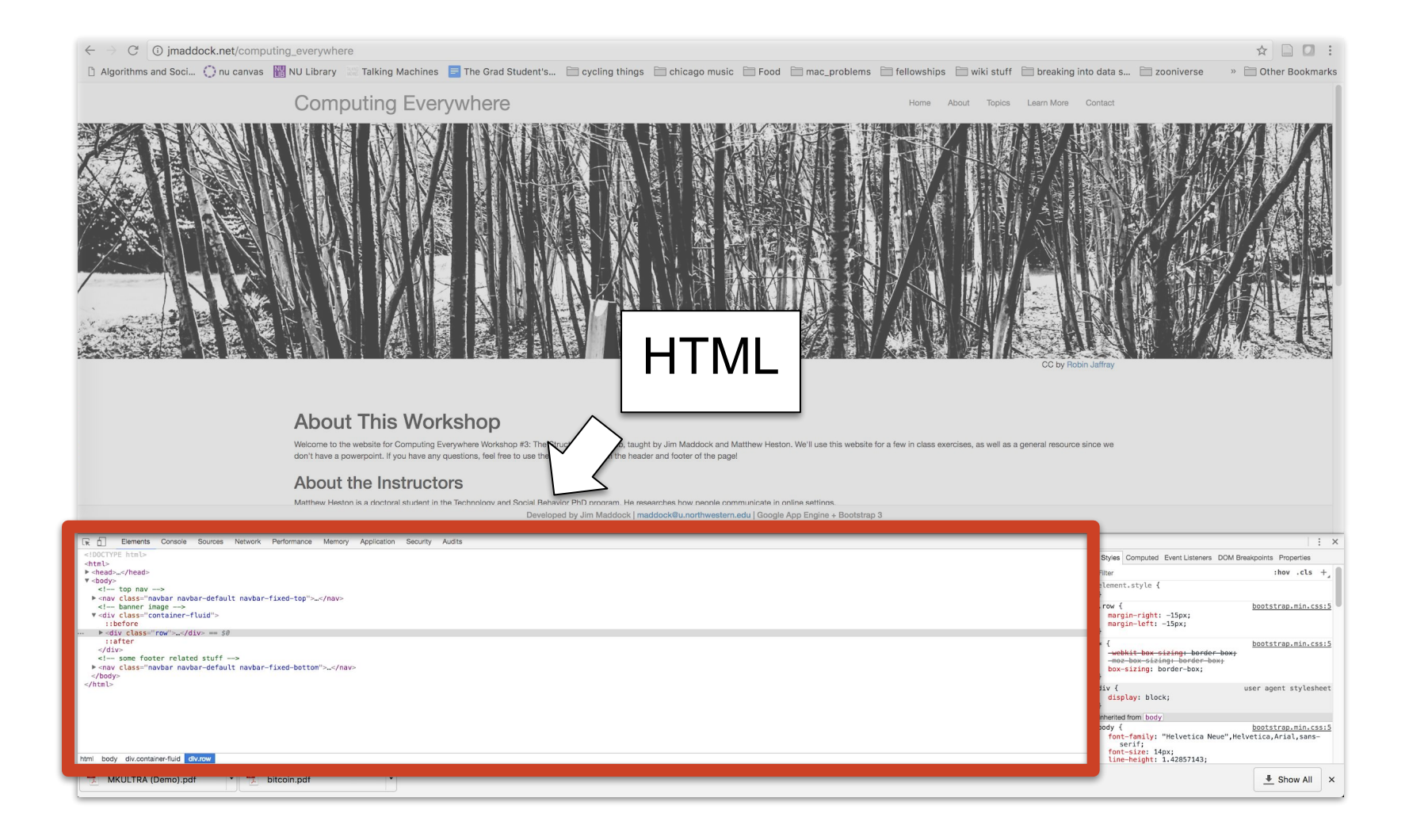

| ← → C ③ jmaddock.net/computing_everywhere                                                                                                    |                                                                                                    | ☆ 🗋 🖸 :                                                                                                    |
|----------------------------------------------------------------------------------------------------|----------------------------------------------------------------------------------------------------|----------------------------------------------------------------------------------------------------|
| 🗅 Algorithms and Soci 🜔 nu canvas 🔣 NU Library 💠 Talking Machines 🧧 The Grad Student's 🗎 cycling things 🗎 chicago music 🗎 Food 🗎 mac_problems 🔚 fellowships 🗎 wiki stuff 🗎 breaking in                                                                                                    | to data s 🚞 zooniverse                                                                                                    | » 🛅 Other Bookmarks                                                                                                    |
| Computing Everywhere Home About Topics Learn More                                                                                                    | Contact                                                                                                    |                                                                                                    |
| <image/> Construction of the state of the state of t | Autre we                                                                                                    |                                                                                                    |
| Developed by Jim Maddook   maddock@u.northwestern.edu   Google App Engine + Bootstrap 3                                                                                                    |                                                                                                    |                                                                                                    |
| Developed by Jim Maddock [maddock@u.northwestern.edu   Google App Engine + Bootstrap 3                                                                                                    |                                                                                                    | : ×                                                                                                    |
| Developed by Jim Maddook   maddook et maddook   maddook          | Styles Computed Event Listeners D                                                                                                    | : X<br>DM Breakpoints Properties                                                                                                    |
| Developed by Jim Maddook   maddook   maddook           | Styles Computed Event Listeners D<br>Filter<br>element.style {                                                                                                    | : ×<br>DM Breakpoints Properties<br>:hov .cls +                                                                                                    |
| Developed by Jim Maddock (maddock@u.northwestern.edu   Google App Engine + Bootstrap 3                                                                                                    | Styles Computed Event Listeners D<br>Filter<br>element.style {<br>}<br>.row {                                                                                                    | i X<br>DM Breakpoints Properties<br>:hov .cls +,<br>bootstrap.min.css:5                                                                                                    |
| Developed by Jim Maddock (maddock@u.northwestern.edu ( Google App Engine + Bootstrap 3                                                                                                    | Styles Computed Event Listeners D<br>Filter<br>element.style {<br>}<br>.row {<br>mergin-right: -15px;<br>mergin-left: -15px;                                                                                                    | : X<br>2M Breakpoints Properties<br>:hov .cls +,<br>bootstrap.min.cssi5                                                                                                    |
| Developed by Jim Maddock (maddock@u.northwestern.edu ( Google App Engine + Bootstrap 3                                                                                                    | Styles Computed Event Listeners D<br>Filter<br>Element.style {<br>}<br>.row {<br>mergin-right: -15px;<br>mergin-filt: 15px;<br>}<br>* {                                                                                                    | X     X     X |
| Developed by Jim Maddock [maddock@u.northwestern.edu [ Google App Engine + Bootstrap 3                                                                                                    | Styles Computed Event Listeners D<br>Filter<br>Glenent.style {<br>}<br>.row {<br>mergin-right: -15px;<br>mergin-filt: -15px;<br>*<br>                                                                                                    | E ×                                                                                                    |
| Beveringed by Jim Maddook (maddookeu.northwestern.edu (Google App Engine + Bootstrap 3      R ① Elements Console Sources Network Performance Memory Application Security Audits                                                                                                    | Styles Computed Event Listeners D<br>Filter<br>element.style {<br>}<br>.row {<br>mergin-right: -15px;<br>mergin-tert: -15px;<br>}<br>* {<br>                                                                                                    | 2 X<br>2 X<br>2 X<br>2 X<br>2 X<br>2 X<br>2 X<br>2 X                                                                                                    |
| Beveriped by Jim Maddock (maddockeu.northwestern.edu ( Google App Engine + Bootstrap 3      R ①     Bements Console Sources Network Performance Memory Application Security Audits                                                                                                    | Styles Computed Event Listeners D<br>Filter<br>Glenent: style {<br>}<br>.row {<br>mergin-right: -15px;<br>mergin-filt: -15px;<br>mergin-bergin-border-box;<br>box-sizing: border-box;<br>box-sizing: border-box;<br>box-sizing: border-box;<br>box-sizing: border-box;<br>box-sizing: border-box;<br>}                                                                                                    | 2 X<br>2 X<br>2 X<br>2 X<br>2 X<br>2 X<br>2 X<br>2 X                                                                                                    |
| Beverets Console Sources Network Performance Memory Application Security Audits      IDECITYE http://      Hodds-//Reads                                                                                                    | Styles Computed Event Listeners D<br>Filter<br>Glenent: style {<br>}<br>.row {<br>mergin-right: -15px;<br>mergin-filt: -15px;<br>eventia: how-sizing: border-box;<br>box-sizing: border-box;<br>box-sizing: box-sizing: box-sizing: b                                                                                                    | E X      M Brakpoints Properties     ihov .cts +,      bootstrap.min.cssi5      bootstrap.min.cssi5      wer     user agent stylesheet     bootstrap.min.cssi5                                                                                                    |
|                                                                                                    | Styles Computed Event Listeners D<br>Filter<br>Glenent: style {<br>}<br>.row {<br>mergin-right: -15px;<br>mergin-filt: -15px;<br>events:box-sizing-border-box;<br>box-sizing: border-box;<br>box-sizing: box;<br>box;<br>box; | 2 X<br>2 X<br>2 X<br>2 X<br>2 X<br>2 X<br>2 X<br>2 X                                                                                                    |
|                                                                                                    | Btyles Computed Event Listeners D<br>Filter<br>element.style {<br>}<br>.row {<br>mergin-right: -15px;<br>mergin-filt: -15px;<br>}<br>* {<br>                                                                                                    | 1     ×       OM Braskpoints Properties     :bov .cls +,       .bootstrap.min.cssis       bootstrap.min.cssis       ov;       user agent stylesheet       bootstrap.min.cssis                                                                                                    |

# Exercise 2: The Developer Console

- Example: Change the font size of one header element
- Change the font color of one paragraph element
- Center the text in a paragraph element
- Change the font size for all header elements
- Change the banner image
- Add Italics or bold a sentence
- Make a change not listed here and be ready to share it with the class!

# Exercise 3: Complex Websites

- Find an element you recognize on one of these websites and be ready to share it with the class.
- Example websites: Twitter, Wikipedia, Tumblr
- Challenging Websites: Google, Facebook...

- Programming (scripting) language
- Instructs your browser to make
   local changes to a webpage
   We call this "dynamic" or "event driven"
- What are examples of dynamic elements?

- Programming (scripting) language
- Instructs your browser to make
   local changes to a webpage
   We call this "dynamic" or "event driven"
- What are examples of dynamic elements?
  - Dropdown menus

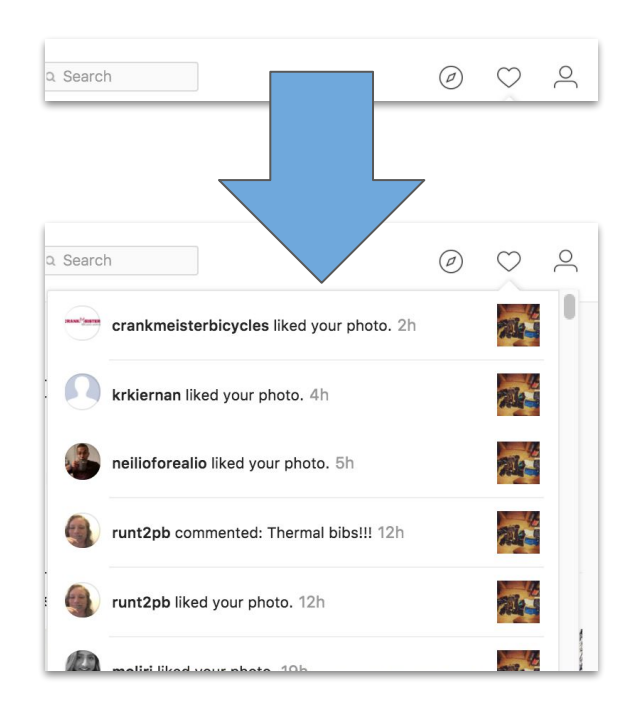

- Programming (scripting) language
- Instructs your browser to make
   local changes to a webpage
   We call this "dynamic" or "event driven"
- What are examples of dynamic elements?
  - Dropdown menus
  - Change CSS

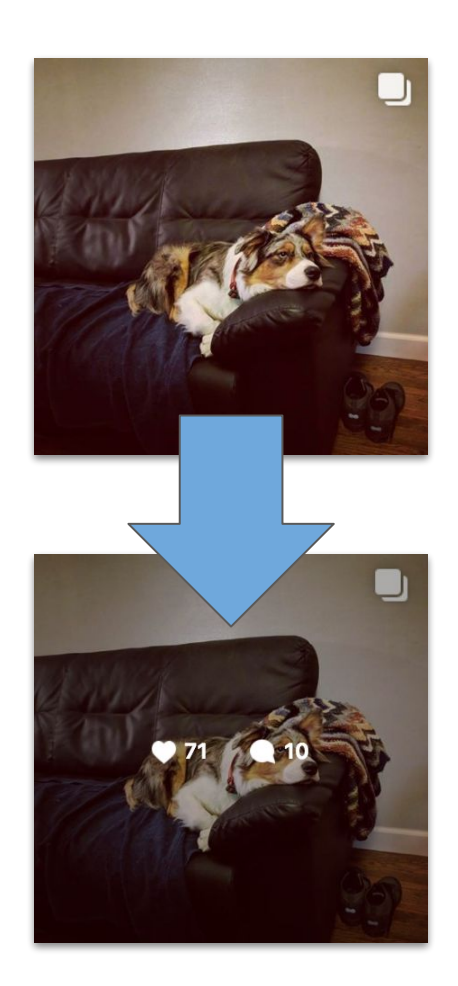

- Programming (scripting) language
- Instructs your browser to make local changes to a webpage
  - We call this "dynamic" or "event driven"
- What are examples of dynamic elements?
  - Dropdown menus
  - Change CSS
  - Make browser plugins

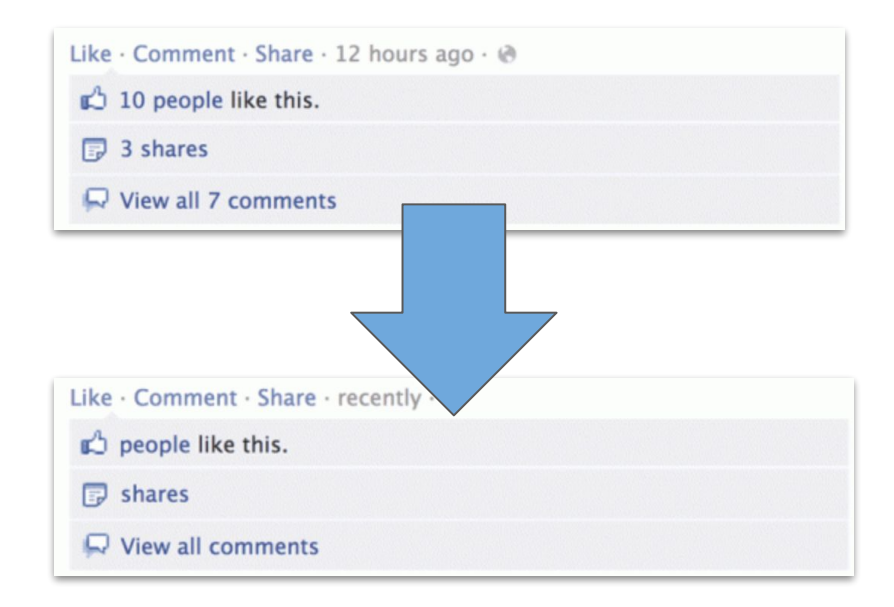

# Javascript + JQuery

- 1. \$("p").mouseover(function() {
- 2. \$(this).css("color", "red");
- 3. });

1. Select all elements

# Javascript + JQuery

- 1. \$("p").mouseover(function() {
- 2. \$(this).css("color", "red");
- 3. });

- 1. Select all elements
- 2. When you hover over the element

# Javascript + JQuery

1. \$("p").mouseover(function() {
2. \$(this).css("color", "red");
3. });

- 1. Select all elements
- 2. When you hover over the element
- 3. Change the color to red

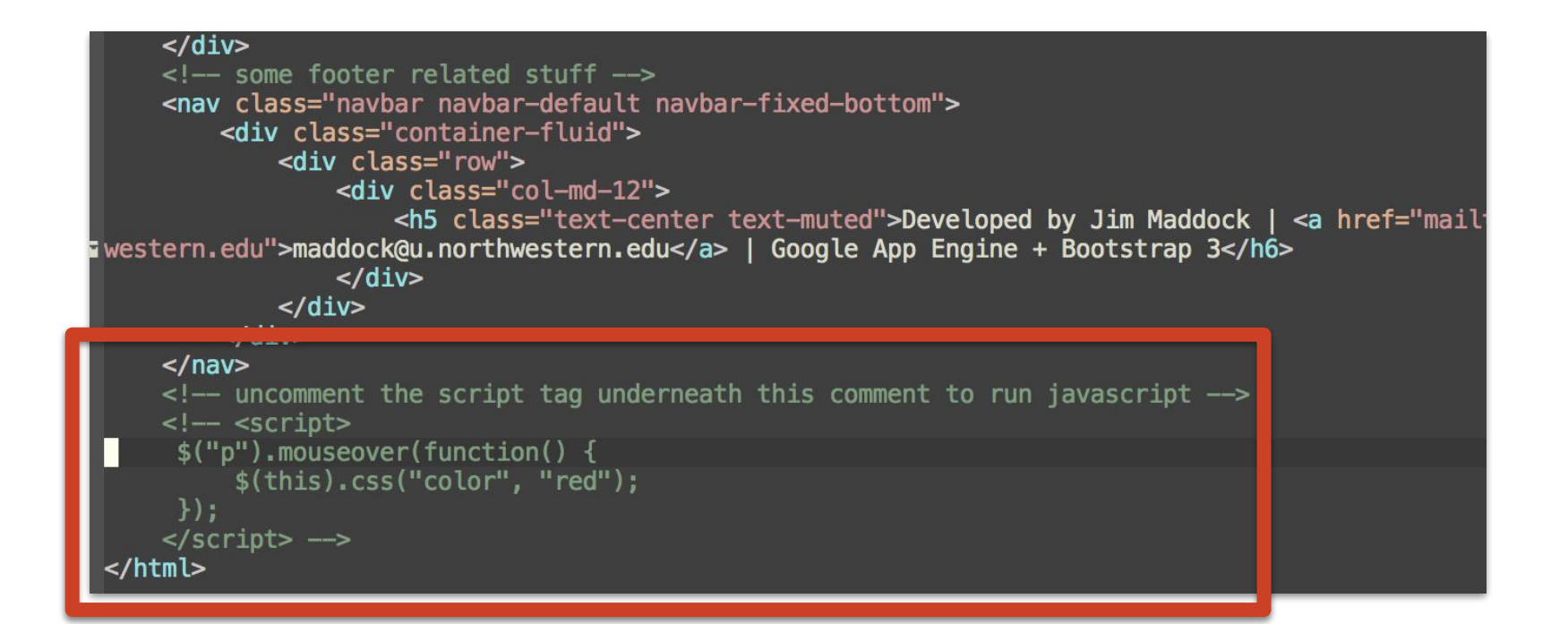

#### **About This Workshop**

Welcome to the website for Computing Everywhere Workshop #3: The Structure of the Web, taught by Ji don't have a powerpoint. If you have any questions, feel free to use the "contact" links in the header and

#### About the Instructors

Matthew Heston is a doctoral student in the Technology and Social Behavior PhD program. He researche

Jim Maddock is a PhD Student in the Technology and Social Behavior program. He studies collaboration

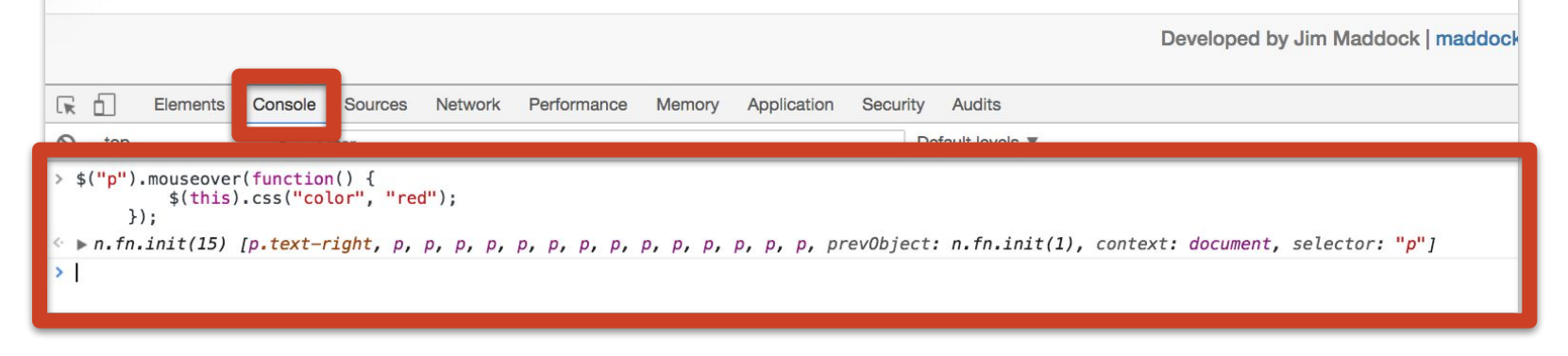

# Exercise 4: Add your own Javascript

- Navigate to <a href="http://jmaddock.net/computing\_everywhere/js">http://jmaddock.net/computing\_everywhere/js</a>
- In small groups, read and complete all 4 exercises

# Javascript (Summary)

- Programming (scripting) language
- Instructs your browser to make local changes to a webpage
- We can add, remove, or modify any HTML element or CSS property!

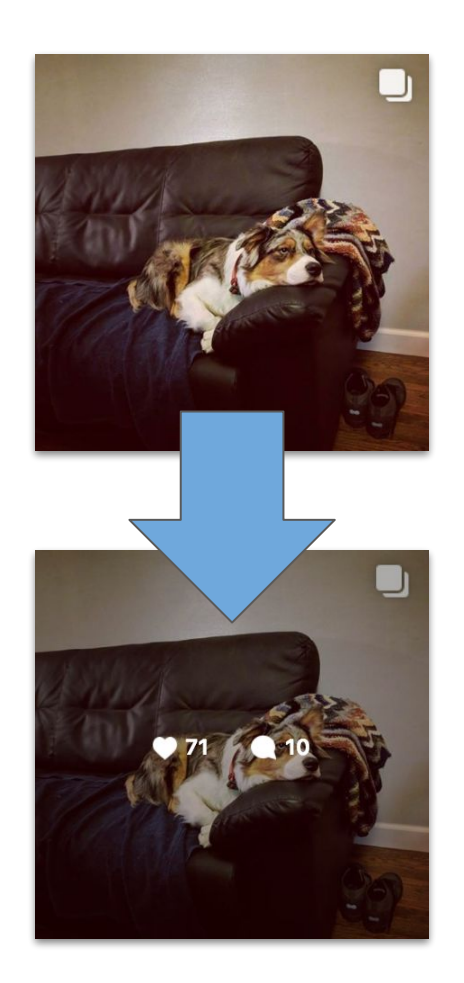

# Lunch

# Editing Files Locally (on your own computer)

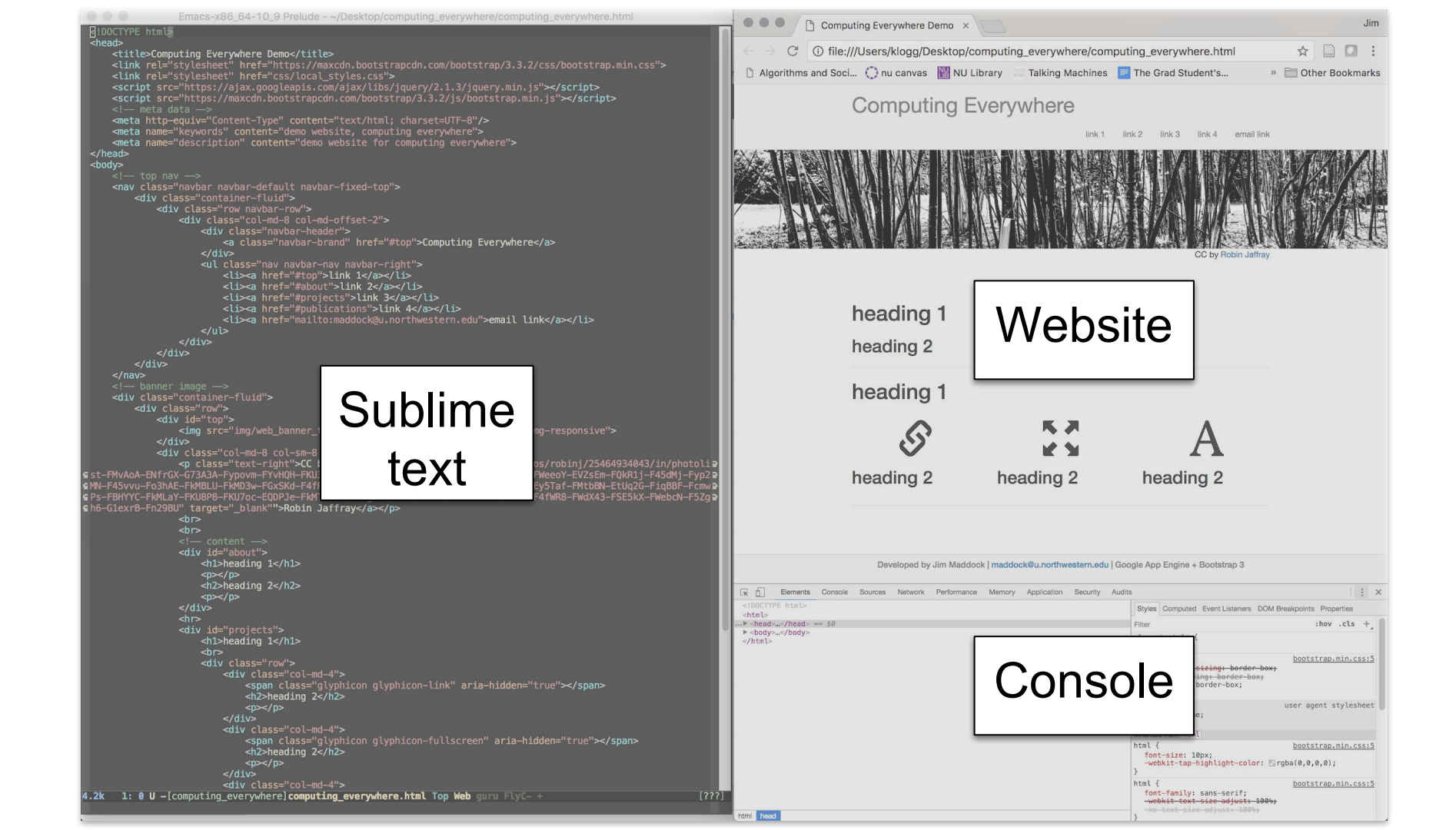

# Exercise 5: Editing Code on Your Computer

- Download the zip file from canvas to the desktop of your computer
- Unzip the file
  - For macs: double click on the file you just saved. It should turn into a folder
  - For windows: right click on the folder and select "extract all"
- Double click on the new folder you just created (probably named "computing\_everywhere"

# Exercise 5 (cont): Editing Code on Your Computer

- Open computing\_everywhere.html in Sublime Text
  - Right click on computing\_everywhere.html > open with > sublime text
- and Chrome
  - Right click on computing everywhere.html > open with > chrome

# Exercise 5 (cont): Editing Code on Your Computer

- 1. Edit code in Sublime Text
- 2. Save the file
- 3. Refresh the webpage in Chrome
- 4. Repeat

| <pre></pre>                                                                                                    | .eou-semait cink                                                                                                    |
|----------------------------------------------------------------------------------------------------|----------------------------------------------------------------------------------------------------|
| <pre><diag alt="banner_i&lt;br&gt;&lt;/div&lt;br&gt;&lt;div class=" col="s=-12.col=ad=offset-&lt;br" src="img/web_banner_trees2.jpg">qclass="text-right"&gt;col=ad=col=s==-12.col=ad=offset-<br/>qclass="text-right"&gt;col=ad=col=ad=offset-<br/>qclass="text-right"&gt;col=ad=col=ad=offset-<br/>s=12.col=ad=offset=12.col=ad=offset=12.col=ad=offset=12.col=ad=offset=12.col=ad=0.col=<br/>0.ml=ASvv=col=ad=Ad=0.col=ad=0.col=ad=0.c</diag></pre> | mage" class="img-responsive"><br>2"><br>Lickr.com/photos/robinj/25464934043/in/photoli<br>FKU40M F4gcjB-PWeeoY-EVZ5Em-F0kR1j-F4540Mj-Fpc<br>FLEMBO-FK0SV-EVSTaf-PMtbBM-EtUc2C-F10BBF-Fcc |
| e Pa-FBHYYC-FM4124-FK1898-FKU70c-EQDPJa-FWT97-EQDWag-EQDJk8-FE3fQ0-<br>sh6-Giexr8-Fn29BU" target="_blank"">Robin Jaffray/p><br><pre></pre>                                                                                                    | FYVMAD-FQKÜGŇ-FÁŤMR8-FWdX43-FSEŠKX-FWebdN-F5Zg                                                                                                    |
| <pre>-div id="about"&gt;</pre>                                                                                                    |                                                                                                    |
| <ul> <li><hr/><hr/> <li><hr/><hr/><hr/><hr><hr/><hr/><hr/><hr <="" td=""/><td></td></hr></li></li></ul>                                                                                                    |                                                                                                    |
| <pre><div class="col-md-d"></div></pre>                                                                                                    | aria-hidden="true">                                                                                                    |
| <pre><div class="col-md-4"> <pre><pre><pre><pre><pre><pre><pre><pre></pre></pre></pre></pre></pre></pre></pre></pre></div></pre>                                                                                                    | creen" aria-hidden="true"≻/span>                                                                                                    |
| 4.2k 1: 0 U -[computing_everywhere]computing_en pp                                                                                                    | Web guru flyC- + [?                                                                                                    |
| Computing Everywhere Demo ×                                                                                                    | Jim<br>Traven/where.html ↔ □ □ :                                                                                                    |
| Algorithms and Soci () nu canvas MNU Libra                                                                                                    | The Grad Student's > Other Bookmarks                                                                                                    |
| Computing Every                                                                                                    | Sek 2 Sey 3 Sek 4 arcel Sek                                                                                                    |
|                                                                                                    |                                                                                                    |
| heading 1                                                                                                    |                                                                                                    |
| heading 2                                                                                                    |                                                                                                    |
| heading 1                                                                                                    |                                                                                                    |
| <i>S</i> 55                                                                                                    | А                                                                                                    |
| heading 2 heading 2                                                                                                    | heading 2                                                                                                    |
|                                                                                                    |                                                                                                    |

# But what if we want to see Matt's website?

# Viewing Files Remotely (on someone else's computer)

- Matt can "host" a file for us to access remotely
- He provides us the network address for his own computer
- What if Matt disconnects from the wifi or turns his computer off?

| i file:///Users/klogg/dev, LOC |
|--------------------------------|
|--------------------------------|

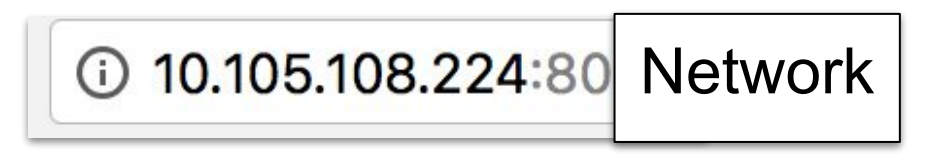

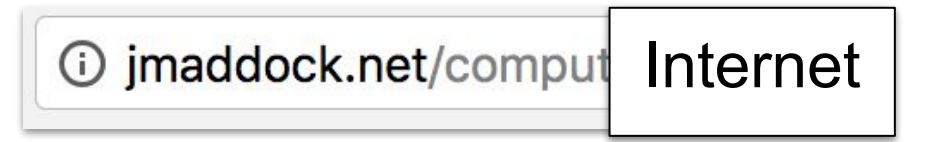

# AWS (Amazon Web Services)

# Hosting

- In order to "host" a website, we need a computer that is always on and always connected to the internet
- We call this a "server"
- Companies (like Amazon) sell this service
- How do we get files to Amazon?

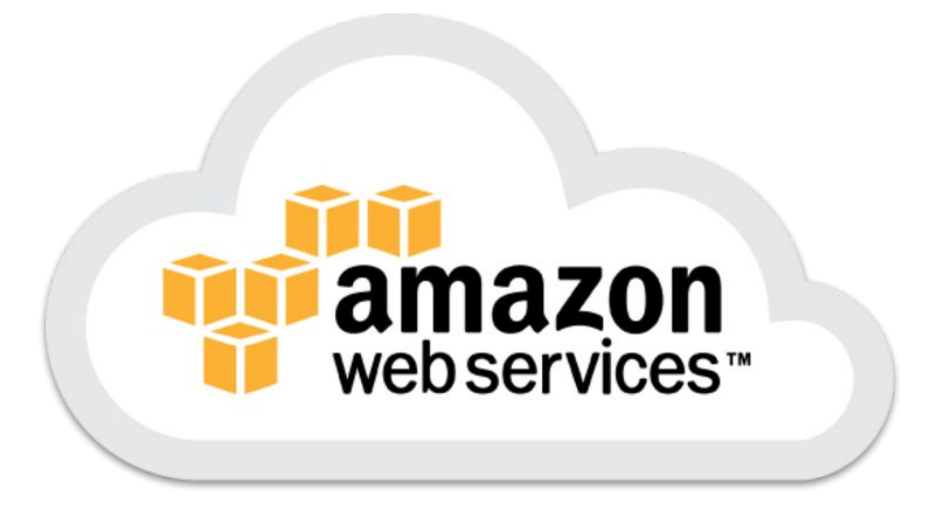

|                              | Cyberduck             | < compared with the second second sec | Unregistered |
|------------------------------|-----------------------|----------------------------------------------------------------------------------------------------|--------------|
| <b>S</b> +                   | 🔽 🍫 🕐                 |                                                                                                    |              |
| Open Connection Quick Connec | t Action Refresh Edit |                                                                                                    | Disconnect   |
|                              |                       | ٥                                                                                                    | A Q Search   |
|                              |                       |                                                                                                    |              |
|                              |                       |                                                                                                    |              |
|                              |                       |                                                                                                    |              |
|                              |                       |                                                                                                    |              |
|                              |                       |                                                                                                    |              |
|                              |                       |                                                                                                    |              |
|                              |                       |                                                                                                    |              |
|                              |                       |                                                                                                    |              |
|                              |                       |                                                                                                    |              |
|                              |                       |                                                                                                    |              |
|                              |                       |                                                                                                    |              |
|                              |                       |                                                                                                    |              |
|                              |                       |                                                                                                    |              |
|                              |                       |                                                                                                    |              |
|                              |                       |                                                                                                    |              |
|                              |                       |                                                                                                    |              |
|                              |                       |                                                                                                    |              |
|                              |                       |                                                                                                    |              |
| + 2 -                        |                       |                                                                                                    |              |
| 0 Bookmarks                  |                       |                                                                                                    |              |

# Exercise 6: Editing Code and uploading to AWS

- 1. Edit code in Sublime Text
- 2. Save the file
- 3. Upload file to AWS with Cyberduck
- 4. Refresh webpage in Chrome
- 5. Repeat

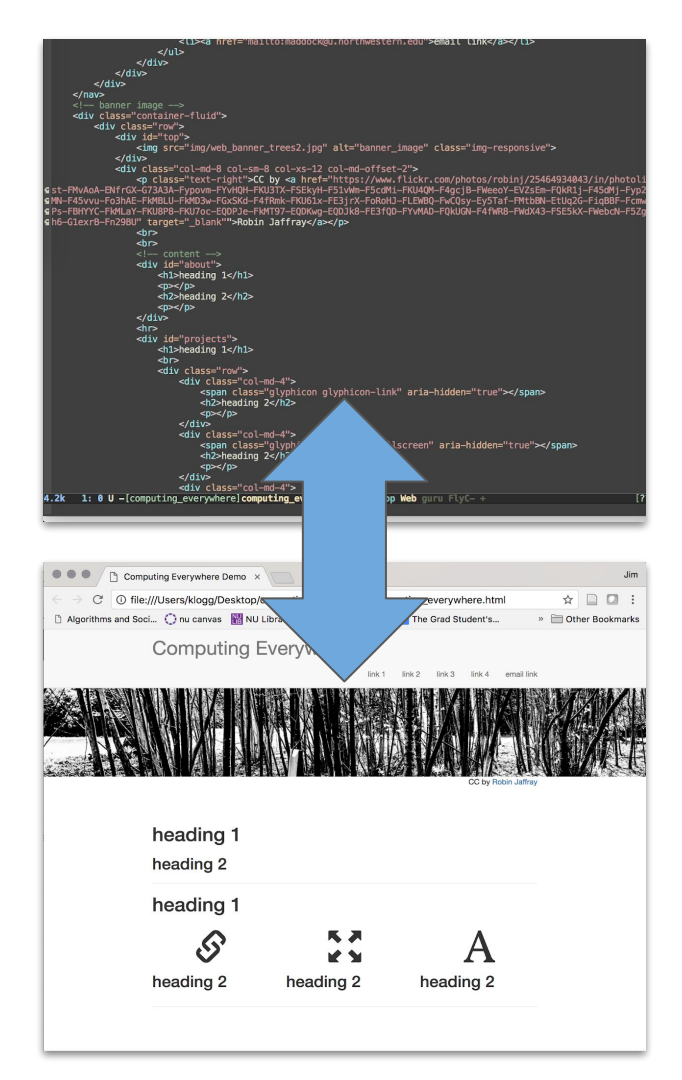

# Hosting CSS and JS remotely

<link rel="stylesheet" href="https://maxcdn.bootstrapcdn.com/bootstrap/3.3.2/css/bootstrap.min.css"> <link rel="stylesheet" href="http://jmaddock.net/static/css/local\_styles.css"> <script src="https://ajax.googleapis.com/ajax/libs/jquery/2.1.3/jquery.min.js"></script> <script src="https://maxcdn.bootstrapcdn.com/bootstrap/3.3.2/js/bootstrap.min.js"></script>

# Hosting CSS and JS remotely

- Many developers don't write their own CSS and Javascript
- CSS and Javascript can be hosted remotely
- Jmaddock.net uses CSS and Javascript from: https://getbootstrap.com/docs/4.0/g etting-started/introduction/

<link rel="stylesheet" href="https://maxcdn.bootst
<link rel="stylesheet" href="http://jmaddock.net/s
<script src="https://ajax.googleapis.com/ajax/libs
<script src="https://maxcdn.bootstrapcdn.com/bootstrapcdn.com/bootstr

# Hosting CSS and JS remotely

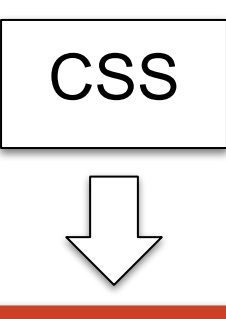

<link rel="stylesheet" href="https://maxcdn.bootstrapcdn.com/bootstrap/3.3.2/css/bootstrap.min.css">

<script src="https://maxcdn.bootstrapcdn.com/bootstrap/3.3.2/js/bootstrap.min.js"></script>

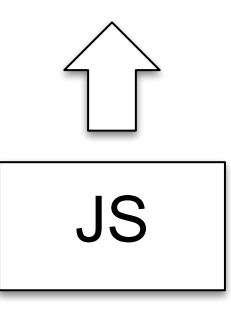

# Demo: Matt's aesthetic.css

http://commst159.s3-website-us-west-1.amazonaws. com/matthew/aesthetic.css

# **Clients and Servers**

# The Client Server Architecture

• Client: YOU! A computer on the internet requesting to view a webpage

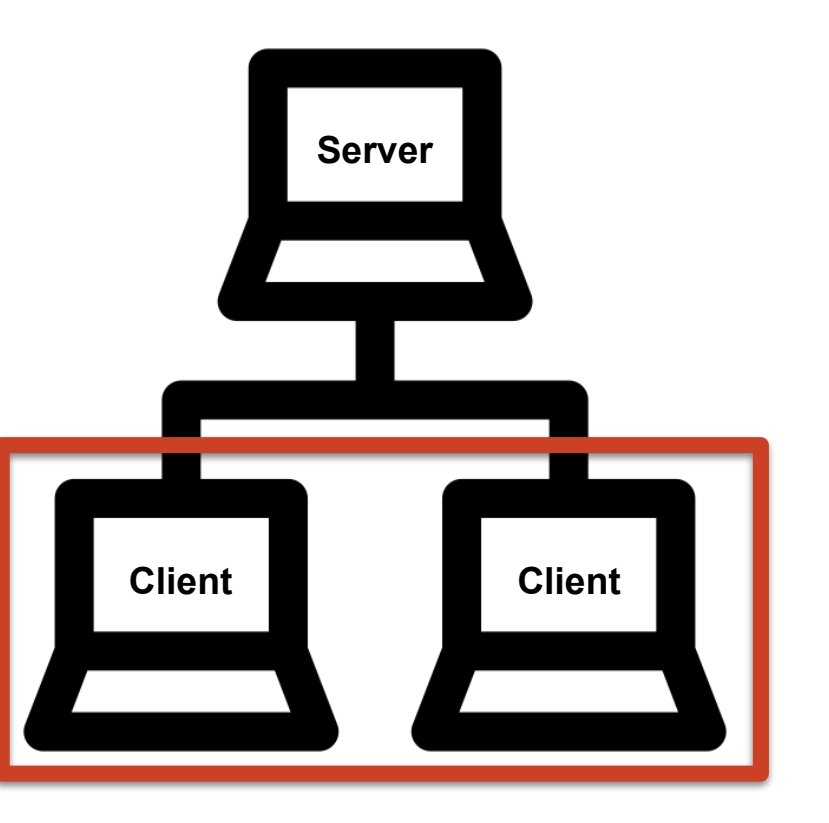

# The Client Server Architecture

- **Client:** YOU! A computer on the internet (network) requesting an HTML file.
- Server: A computer on the internet that "serves" (sends) the requested HTML file

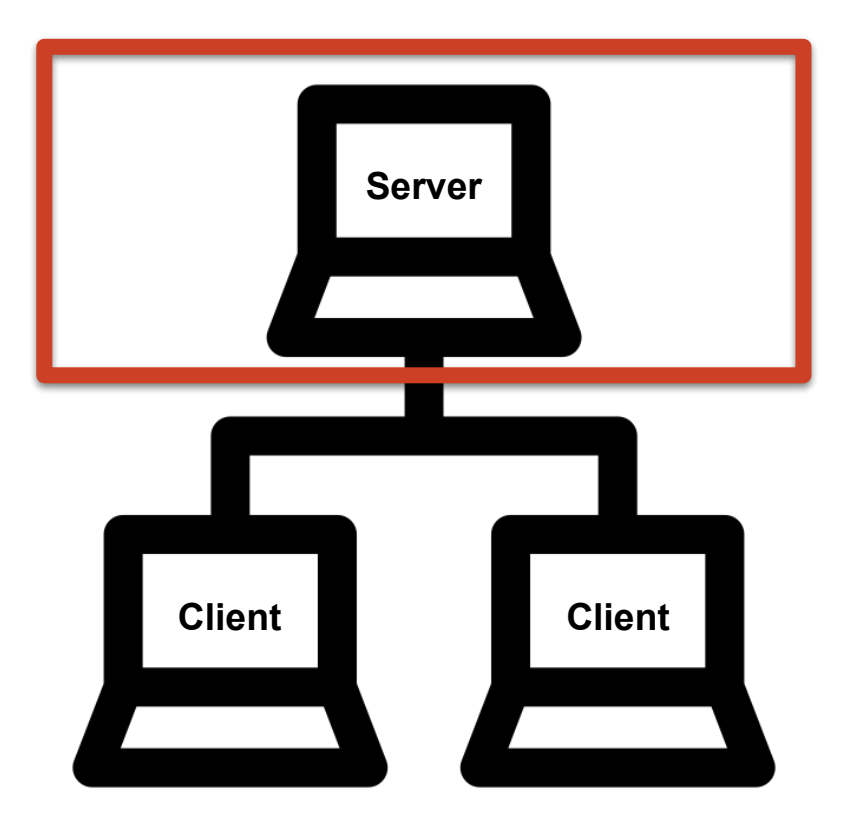

# Workshop Goals

- Understand the difference between HTML, CSS, and Javascript and how these technologies are used to build a website.
- Edit HTML and CSS in the browser (Chrome) using the developer console
- Create a basic personal website from a provided template
- Describe the structure of the internet -- e.g. the difference between a client and a server

# Build Your Own Webpage

# Exercise 7: Build your own webpage

- Choose a topic you're interested in and add headers and some body text
  - Ideas: your personal website (portfolio), an instructional website (like this one),
- Change the banner image
- Change the top and bottom nav-bar text
  - Bonus: update the div id's and the navigation links
- Change some CSS
  - Make the headers bigger or smaller
  - Change the text/background color
- Upload your website to AWS. Make sure your neighbor can access it!
- Choose your own Bootstrap element to add
  - More Buttons, Images, dropdowns, an image carousel, something with Javascript

http://bit.ly/UnderstandTheWeb